## eDevice Cell iPad Allowance\*HAPSS Cheat Sheet

Used to generate an eDevice Cell IPad Allowance payment when an employee's associated job HAS BEEN created in Banner.

When establishing an eDevice Cell IPad Allowance for Hourly (B2) Employees contact the USNH Payroll Office via <u>Payroll.usnh@usnh.edu</u> with the EPAF # as soon as the EPAF is submitted. They will update the job created by the EPAF so it will pay on the B2 payroll cycle

## Calculating the Special Rate:

UNH:

Determine the total eDevice Cell IPad Allowance payment amount for the allowance period and divide it by the numbers of business days in the allowance period. Pays and Factors will also need to be calculated. (The Calculating Daily Rate for Salary Employees cheat sheet: <u>http://usnh.edu/banner/cheat-sheets/active/CalcDailyRateSalaryEmpl.pdf</u> OR Part-Time Full Time Temp Casual Exempt Daily Rate Appointment Tool: <u>http://www.usnhgateway.org/soft.html#nonstatus</u>)

## **REMINDER:** This job should be terminated when the associated job is terminated or at the end of the Fiscal Year.

| Cell Phone Allowance |                                                                                                    |                                                                                                    |  |  |  |
|----------------------|----------------------------------------------------------------------------------------------------|----------------------------------------------------------------------------------------------------|--|--|--|
| Example              | Use *HAPSS EPAF to process an eDevice Cell IPad Allowance for on-going allowance payments when the employee's associated job |                                                                                                    |  |  |  |
| -                    | has been created in Banner.                                                                                                  |                                                                                                    |  |  |  |
| Purpose              | Create a job record to pay the eDevice Cell IPad Allowance during the allowance period.                                      |                                                                                                    |  |  |  |
| Access NOAEPAF       |                                                                                                    |                                                                                                    |  |  |  |
|                      | Enter Key Block Information:                                                                                                 |                                                                                                    |  |  |  |
|                      | Name/ID                                                                                                    |                                                                                                    |  |  |  |
|                      | Query Date                                                                                                    | <b>On Time Entry:</b> If the first day of the allowance period occurs in the current pay period, enter the first day |  |  |  |
|                      |                                                                                                    | of allowance period.                                                                                                 |  |  |  |
|                      |                                                                                                    |                                                                                                    |  |  |  |
|                      |                                                                                                    | Late Entry: If the first day of the allowance period occurs in a prior pay period, enter the first day of the        |  |  |  |
|                      |                                                                                                    | current pay period.                                                                                                  |  |  |  |
|                      | Approval Category                                                                                                    | *HAPSS                                                                                                    |  |  |  |
|                      | Position/Suffix                                                                                                    | Enter Position/Suffix.                                                                                               |  |  |  |
|                      |                                                                                                    | The position used MUST be a eDevice Cell IPad position.                                                              |  |  |  |
|                      |                                                                                                    |                                                                                                    |  |  |  |
|                      |                                                                                                    | PSU: PNCELL                                                                                                    |  |  |  |
|                      |                                                                                                    | UNH: UN*CEL where the * is the value representing the BSC creating the job.                                          |  |  |  |
|                      |                                                                                                    |                                                                                                    |  |  |  |
|                      |                                                                                                    | Be sure to review the employee's list of jobs [NBIJLST] and "one-up" the suffix if this employee                     |  |  |  |
|                      |                                                                                                    | has had a job using this position previously.                                                                        |  |  |  |

| NEXT BLOCK                    |              |                                                                                                    |  |  |  |
|-------------------------------|--------------|----------------------------------------------------------------------------------------------------|--|--|--|
| APSJOB                        | 5            | This step will establish an NBAJOBS record that will "hold" the appointment information, labor distribution, but          |  |  |  |
|                               |              | will not generate pay directly because the regular rate will be set to \$0.00.                                            |  |  |  |
|                               |              |                                                                                                    |  |  |  |
|                               |              | Pay will be generated based upon the 419 Earnings entered on the EARN step.                                               |  |  |  |
| Personne                      | el Date      | Enter the first day of the allowance period.                                                                              |  |  |  |
| Job Begi                      | n Date       | Same as Query Date.                                                                                                    |  |  |  |
| Jobs Det                      | ail Eff Date | Same as Query Date.                                                                                                    |  |  |  |
| Contract                      | Begin Date   | If the allowance is for a full FY, leave blank; otherwise enter Query Date.                                               |  |  |  |
| Contract                      | End Date     | If the allowance is for a full FY, leave blank; otherwise enter last day of allowance period.                             |  |  |  |
| Regular I                     | Rate         | ***MUST ONLY BE 0.00***                                                                                                   |  |  |  |
| Pays                          |              | See calculating daily rate cheat sheet.                                                                                   |  |  |  |
| Factor                        |              | See calculating daily rate cheat sheet.                                                                                   |  |  |  |
| Sub-Clas                      | sification   | Enter as CELPA.                                                                                                    |  |  |  |
| Jobs ECL                      | S            | KE                                                                                                    |  |  |  |
| FTE                           |              | .001                                                                                                    |  |  |  |
| Timeshe                       | et Orgn      | Valid value required.                                                                                                    |  |  |  |
| Supervis                      | or ID        | Not enterable.                                                                                                    |  |  |  |
| Workers                       | Comp Code    | 8868 or 9101; Must be consistent with associated job.                                                                     |  |  |  |
| Job Char                      | nge Reason   | AERAP                                                                                                    |  |  |  |
| Job Type                      | 9            | O – Overload; Cannot be overridden.                                                                                       |  |  |  |
| Complem                       | n Pos Info   | Enter as "eDevice Cell IPad Allowance"                                                                                    |  |  |  |
| Step                          |              | 0                                                                                                    |  |  |  |
| Accrue L                      | eave         | Ν                                                                                                    |  |  |  |
| Contract                      | Number       | Enter total amount of the eDevice Cell IPad Allowance.                                                                    |  |  |  |
| Salary G                      | rade         | Leave blank.                                                                                                    |  |  |  |
| SAVE, Next Action, NEXT BLOCK |              |                                                                                                    |  |  |  |
| LABFUL                        |              | <b>UNH/PSU</b> : Override labor distribution as appropriate; <b>System/KSC</b> : use LABPER; <b>GSC</b> : Omit this step. |  |  |  |
|                               |              | The Account Code should be 61JBEX.                                                                                        |  |  |  |
| SAVE, Next Action             | , NEXT BLOC  | Ж                                                                                                    |  |  |  |

|                               | EARN                 | This step will be used to enter the lump sum value of the eDevice Cell IPad Allowance.                         |  |  |  |  |
|-------------------------------|----------------------|----------------------------------------------------------------------------------------------------|--|--|--|--|
|                               |                      | Lines for 130 and 419 earnings are required.                                                                   |  |  |  |  |
|                               | 130 Earnings must b  | be entered.                                                                                                    |  |  |  |  |
|                               | Effective Date       | Set equal to Jobs Detail Eff Date on APSJOB step (Query Date).                                                 |  |  |  |  |
|                               | Earnings Code        | 130                                                                                                    |  |  |  |  |
|                               | Hour/Units           | 10                                                                                                    |  |  |  |  |
|                               | Deemed               | Leave blank                                                                                                    |  |  |  |  |
|                               | Special rate         | Leave blank                                                                                                    |  |  |  |  |
|                               | Ended As Of Date     | Leave blank                                                                                                    |  |  |  |  |
|                               | 419 Earnings must b  | be entered.                                                                                                    |  |  |  |  |
|                               | Effective Date       | Set equal to Jobs Detail Eff Date on APSJOB step (Query Date).                                                 |  |  |  |  |
|                               | Earnings Code        | 419                                                                                                    |  |  |  |  |
|                               | Hour/Units           | 10                                                                                                    |  |  |  |  |
|                               | Deemed               | Leave blank                                                                                                    |  |  |  |  |
|                               | Special rate         | Enter daily rate of eDevice Cell IPad Allowance; See The Calculating Daily Rate for Salary Employees cheat     |  |  |  |  |
|                               |                      | sheet OR Part-Time Full Time Temp Casual Exempt Daily Rate Appointment tool.                                   |  |  |  |  |
|                               | Ended As Of Date     | Leave blank                                                                                                    |  |  |  |  |
|                               | 155 Earnings Retro   | - Optional.                                                                                                    |  |  |  |  |
|                               | Effective Date       | Set equal to Jobs Detail Eff Date on APSJOB step (Query Date).                                                 |  |  |  |  |
|                               | Earnings Code        | 155                                                                                                    |  |  |  |  |
|                               | Hour/Units           | 1                                                                                                    |  |  |  |  |
|                               | Deemed               | Leave blank                                                                                                    |  |  |  |  |
|                               | Special rate         | Enter full amount of retro eDevice Cell IPad Allowance.                                                        |  |  |  |  |
|                               | Ended As Of Date     | Enter as first day of following pay period.                                                                    |  |  |  |  |
|                               |                      | DO NOT enter the last day of the allowance period or an overpayment will occur.                                |  |  |  |  |
| SAVE, Next Action, NEXT BLOCK |                      |                                                                                                    |  |  |  |  |
|                               | TERMIN/TERM          |                                                                                                    |  |  |  |  |
|                               | Jobs Detail Eff Date | Enter as last day of allowance period.                                                                         |  |  |  |  |
|                               | Personnel Date       | Enter as last day of allowance period.                                                                         |  |  |  |  |
|                               | Job Status           | Т                                                                                                    |  |  |  |  |
|                               | Job Change Reason    | TTERM                                                                                                    |  |  |  |  |
|                               | Contract Begin Date  | Leave blank                                                                                                    |  |  |  |  |
|                               | Contract End Date    | Leave blank                                                                                                    |  |  |  |  |
| SAVE, Routing Information     |                      |                                                                                                    |  |  |  |  |
| Transaction Comments, SAVE    |                      |                                                                                                    |  |  |  |  |
| Submit Transaction            |                      | <b>NOTE:</b> The Rate Reasonableness EPAF trapping which generates the "#Warning# This job will pay \$ per pay |  |  |  |  |
|                               |                      | period and \$ annually" message does not include future 419 earnings in its calculation.                       |  |  |  |  |